Wireless Connection Installation for windows 8.1- UWU Wi-Fi Zone

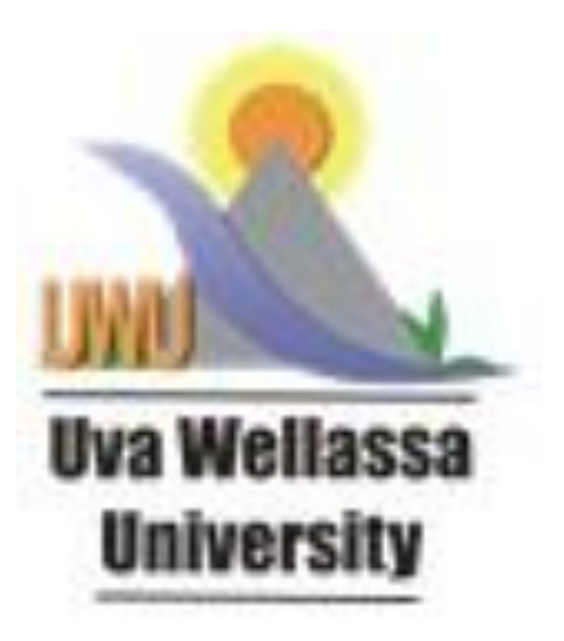

**IT UNIT** 

1. Go to the start menu and search for "Control Panel" (Figure 01)

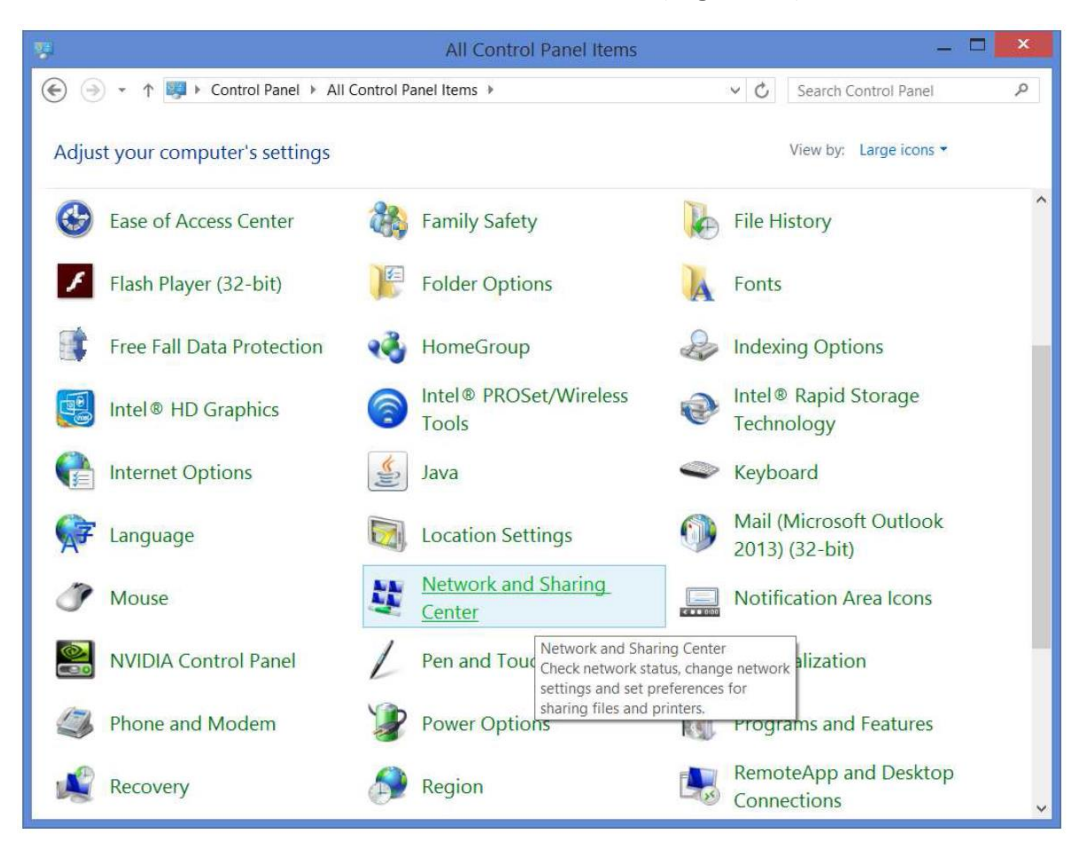

2. "Network and Sharing Center", click "Set up a new connection or network". (Figure 02)

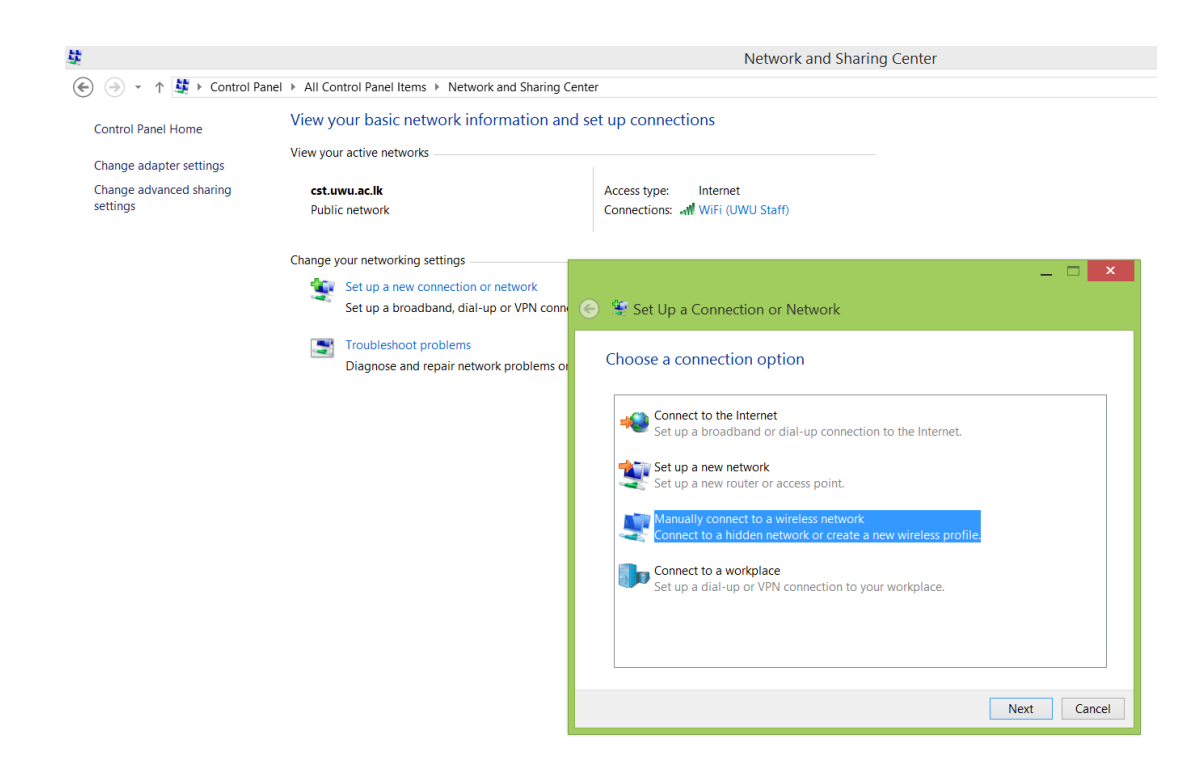

3. Enter the network name "UWU Staff, Security Type WPA2- Enterprise, Encryption type should be AES and click "Next" ( **Figure 03** )

\_

|                                                                               | _ 🗆 🗡                                        |  |  |
|-------------------------------------------------------------------------------|----------------------------------------------|--|--|
| 📀 🔮 Manually connect                                                          | to a wireless network                        |  |  |
| Enter information fo                                                          | or the wireless network that you want to add |  |  |
| Network name:                                                                 | UWU Students                                 |  |  |
| Security type:                                                                | WPA2-Enterprise V                            |  |  |
| Encryption type:                                                              | AES 🗸                                        |  |  |
| Security Key:                                                                 | Hide characters                              |  |  |
| ✓ Start this connection automatically                                         |                                              |  |  |
| Connect even if the                                                           | network is not broadcasting                  |  |  |
| Warning: If you select this option, your computer's privacy might be at risk. |                                              |  |  |
|                                                                               |                                              |  |  |
|                                                                               |                                              |  |  |
|                                                                               | Next Cancel                                  |  |  |

4. Click next, and then choose "Change connection settings" ( Figure 04)

|                                                                                                 | _ □ | ×   |
|-------------------------------------------------------------------------------------------------|-----|-----|
| 📀 🔮 Manually connect to a wireless network                                                      |     |     |
| Successfully added UWU Staff                                                                    |     |     |
| Change connection settings<br>Open the connection properties so that I can change the settings. |     |     |
|                                                                                                 |     |     |
|                                                                                                 |     |     |
|                                                                                                 |     |     |
|                                                                                                 | CI  | ose |

5. Click the Security" tab on the top and "Microsoft: Protected EAP (PEAP)" is selected in the drop down, then click Settings ( **Figure 05** )

| Successfully added UWU Staff UWU Staff Wireless Network Properties Connection Security gs.                                                                        |
|----------------------------------------------------------------------------------------------------|
| UWU Staff Wireless Network Properties                                                                                                    |
| Connection Security                                                                                                    |
|                                                                                                    |
| Encryption type: AES V                                                                                                    |
| Choose a network authentication method:<br>Microsoft: Protected EAP (PEAP) ✓ Settings<br>✓ Remember my credentials for this connection each<br>time I'm logged on |
| Advanced settings                                                                                                    |
| OK Cancel                                                                                                    |

 Click off the "verify the Servers identity by validation the certificate Select authentication method "Secured password (EAP-MSCHAP v2)" and click the "configure " (Figure 06)

| ntly connected to any networks.  | Protected EAP Properties                                                                                                   |
|----------------------------------|----------------------------------------------------------------------------------------------------|
|                                  | When connecting:                                                                                                    |
|                                  | Verify the server's identity by validating the certificate                                                                 |
| 🕑 🔄 🔮 Manually conne             | Connect to these servers (examples:srv1;srv2;,*\.srv3\.com):                                                               |
| <sup>is</sup> Successfully added | Trusted Root Certification Authorities:  AddTrust External CA Root Baltimore CyberTrust Root                               |
| UWU Stat                         | Certum CA                                                                                                    |
| Connection Securit               | COMODO KSA Certification Authority DigiCert Assured ID Root CA DigiCert Global Root CA                                     |
| Security type:                   | S 2                                                                                                    |
| Encryption type:                 | Tell user if the server's identity cannot be verified         V                                                            |
|                                  | Select Authentication Method:                                                                                              |
| Choose a network                 | Secured password (EAP-MSCHAP v2) V Configure                                                                               |
| Microsoft: Protect               | Enable Fast Reconnect                                                                                                    |
| Remember my<br>time I'm logge    | Perforce Network Access Protection     Disconnect if server does not present cryptobinding TLV     Enable Identity Privacy |
|                                  | OK Cancel                                                                                                    |
| Advanced setti                   | ngs                                                                                                    |

7. A smaller window will appear, uncheck the only check box there, and click OK (Figure 07)

|                                                                                                 | Protected EAP Properties                                                                                                    |
|-------------------------------------------------------------------------------------------------|----------------------------------------------------------------------------------------------------|
|                                                                                                 | EAP MSCHAPv2 Properties                                                                                                    |
|                                                                                                 | When connecting:<br>Automatically use my Windows log-on name and<br>password (and domain if any).                                                                                                    |
| UWU Staff<br>Connection Security<br>Security type:                                              | Certum CA Class 3 Public Primary Certification Authority COMODO RSA Certification Authority DigiCert Assured ID Root CA DigiCert Global Root CA Collect High Assured PUblic CA Notifications before connecting:                                                                                             |
| Encryption type:<br>Choose a network ;<br>Microsoft: Protecte<br>Remember my<br>time I'm logged | Tell user if the server's identity cannot be verified         Select Authentication Method:         Secured password (EAP-MSCHAP v2)         Enable Fast Reconnect         Enable Fast Reconnect         Disconnect if server does not present cryptobinding TLV         Enable Identity Privacy         OK |

8. Network Properties window, click the "Advanced Settings" button. Choose "User Authentication" from the drop down, then click "save credentials" (Figure 08)

| Successfully addec | l UWU Staff                                                              |     | Advanced settings                                                                                                    |               |
|--------------------|--------------------------------------------------------------------------|-----|----------------------------------------------------------------------------------------------------|---------------|
| UWU Stat           | f Wireless Network Properties                                            | ×   | 802.1X settings 802.11 settings                                                                                                    |               |
| Connection Securit | y                                                                        | gs. | Specify authentication mode:                                                                                                    | ve credential |
| Security type:     | WPA2-Enterprise V                                                        |     | Delete credentials for all user:                                                                                                    |               |
| Choose a network   | authentication method:                                                   |     | Enable single sign on for this network     Perform immediately before user log-on     Perform immediately after user log-on                                     |               |
| Microsoft: Protect | ed EAP (PEAP) V Settings<br>credentials for this connection each<br>d on |     | Maximum Delay (seconds): 10<br>May additional dialogues to be displayer<br>single sign on<br>This network uses separate virtual LANs<br>and user authentication | d during      |
| Advanced setti     | ngs                                                                      |     |                                                                                                    |               |

9. Enter your user name and password, then click OK (Figure 09)

| <br>Networks                  |
|-------------------------------|
|                               |
| Checking network requirements |
| Cancel                        |
|                               |
| Sign in                       |
|                               |
| thisraa                       |
| Domain:                       |
| OK Cancel                     |
|                               |
|                               |

10. Finally change the proxy setting and browse the internet (Figure 10)

|                                                                                                    | Connection Settings                                   |                | ×               |  |  |
|----------------------------------------------------------------------------------------------------|-------------------------------------------------------|----------------|-----------------|--|--|
| Configure Proxies to Access the Internet                                                                                                    |                                                       |                |                 |  |  |
| O No proxy                                                                                                    |                                                       |                |                 |  |  |
| ○ Auto-detect proxy settings for this net <u>w</u> ork                                                                                                    |                                                       |                |                 |  |  |
| ○ <u>U</u> se system pro                                                                                                    | O Use system proxy settings                           |                |                 |  |  |
| <u>M</u> anual proxy of the second second sec | configuration:                                        |                |                 |  |  |
| <u>H</u> TTP Proxy:                                                                                                    | cache.uwu.ac.lk Port: 3128                            |                |                 |  |  |
|                                                                                                    | ✓ Use this proxy server for all prot                  | ocols          |                 |  |  |
| <u>S</u> SL Proxy:                                                                                                    | cache.uwu.ac.lk                                       | P <u>o</u> rt: | 3128 💂          |  |  |
| <u>F</u> TP Proxy:                                                                                                    | cache.uwu.ac.lk                                       | Po <u>r</u> t: | 3128 💂          |  |  |
| SO <u>C</u> KS Host:                                                                                                    | cache.uwu.ac.lk                                       | Por <u>t</u> : | 3128 💂          |  |  |
|                                                                                                    | SOC <u>K</u> S v4 SOCKS <u>v</u> 5 Remote <u>D</u> NS |                |                 |  |  |
| No Proxy for:                                                                                                    |                                                       |                |                 |  |  |
| localhost, 127.0.0.1                                                                                                    |                                                       |                |                 |  |  |
|                                                                                                    |                                                       |                |                 |  |  |
| Example: .moz                                                                                                    | illa.org, .net.nz, 192.168.1.0/24                     |                |                 |  |  |
| O <u>A</u> utomatic proxy configuration URL:                                                                                                    |                                                       |                |                 |  |  |
|                                                                                                    |                                                       |                | R <u>e</u> load |  |  |
|                                                                                                    |                                                       |                |                 |  |  |
| Do not prompt for authentication if password is saved                                                                                                    |                                                       |                |                 |  |  |
|                                                                                                    | OK Cance                                              | el             | <u>H</u> elp    |  |  |